## WMS レイヤのラスタへのレンダリング

ご存知でしたか?... グループ表示で、ウェブマップサービス (WMS) レイヤから様々な ファイル形式の画像ファイルを作成できます。

## WMS レイヤをラスタにレンダリングすることで...

- WMSのサービス休止に左右されない静的な画像ファイルが作れます。
- 様々な画像ファイル形式から選択できます。
- ジオリファレンスファイルを自動的に保存できます (\*.kml、\*.pgw、および \*.prj ファイル )。
- 作成するラスタのセルサイズを設定できます。

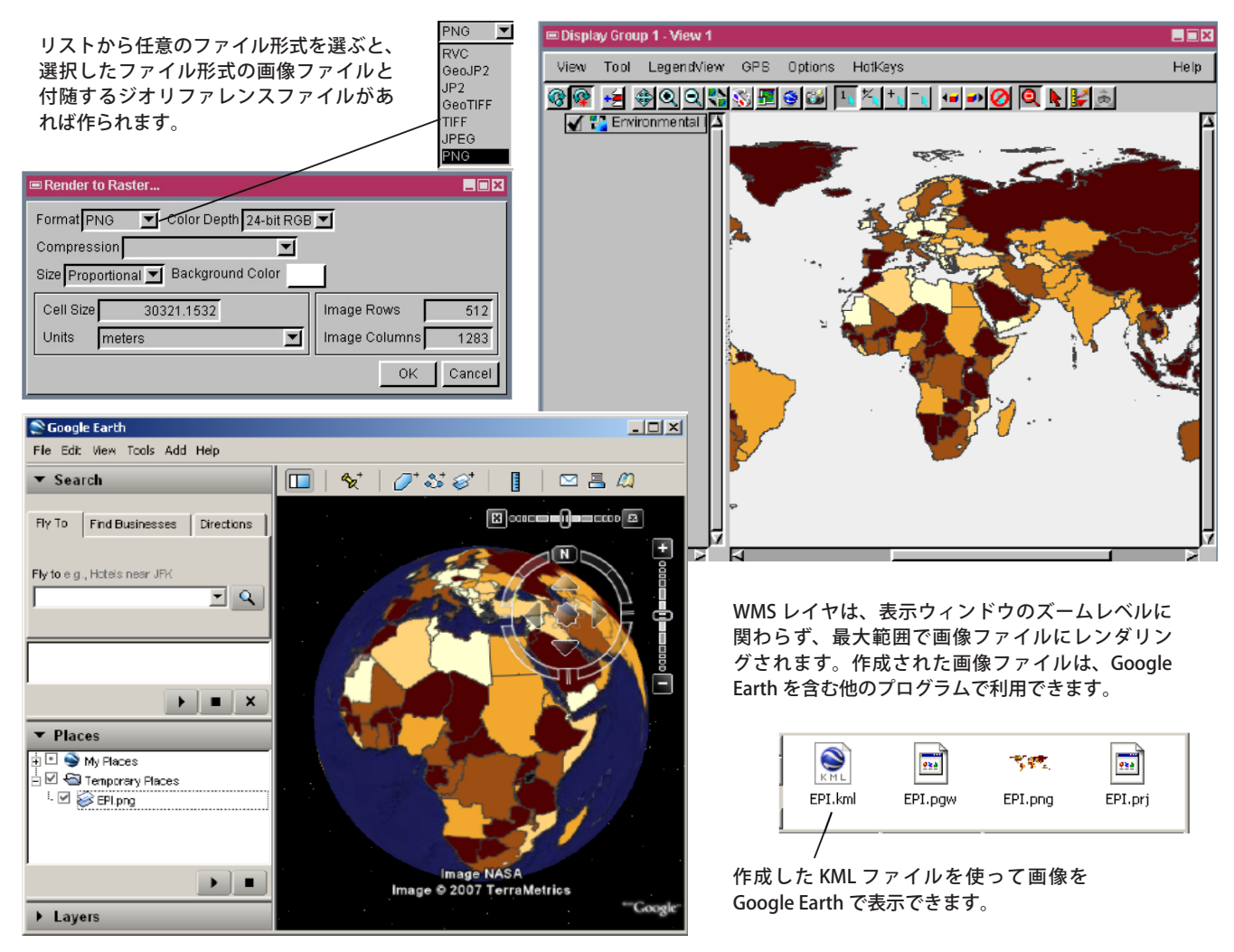

## WMS レイヤをラスタにレンダリングする方法

- [表示>レンダリング>ラスタ(Display/Render to/Raster)]を選択し、〈ラスタにレンダリング(Render to Raster)〉ウィンドウを開きます。
- [フォーマット (Format)] メニューから作成する画像のファイル形式を選択します。
- 必要に応じて、画像サイズ、セルサイズ、背景色のデフォルト設定を変更し、圧縮タイプを選択します。
- [OK] ボタンをクリックします。

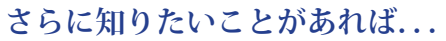

以下のテクニカルガイドをご覧ください。空間データの表示: WMS レイヤを選んで表示する (Select WMS Layers for Viewing)

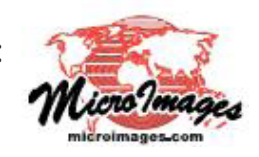